# How to down load Pay-in-slip for Haj-2013

Kindly note the steps to down load Pay-in-slip for Haj-2013 as under:-

- Step 1a) Preferably use Mozilla Firefox browserb) Internet Explorer
- **Step 2** In address bar type <u>www.hajcommittee.com</u> then enter
- Step 3 At top of Bar Menu -> from left -> 4<sup>th</sup> option is " Pay in Slip download " click on it
- Step 4A window as shown below displays on the screenPAY IN SLIP DOWNLOAD

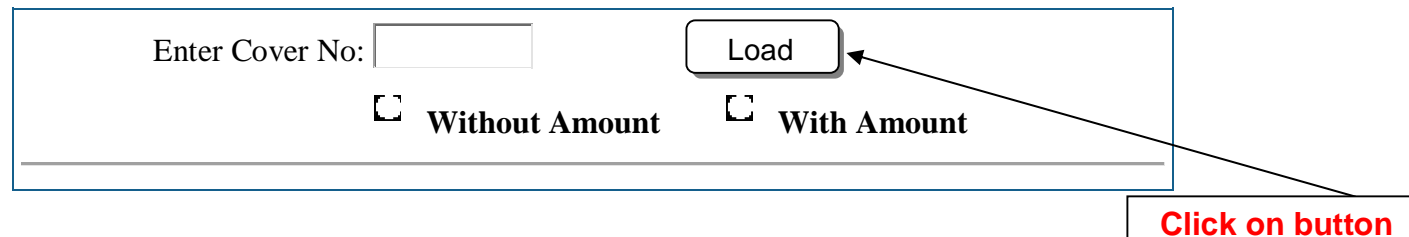

- Step 5 By default it chooses "With Amount", if you want without Amount kirkery select "Without Amount"
- **Step 6** Enter cover number and click on Load button as shown on the above screen.
- **Step 7** The following page appears on screen

| Нај         | 1434 (H)-2013 AD                                                                                                    |                                               |                                                                   |                                          | No.     |                |
|-------------|----------------------------------------------------------------------------------------------------|-----------------------------------------------|-------------------------------------------------------------------|------------------------------------------|---------|----------------|
| 1           | 1                                                                                                    |                                               | PAY IN SLIP DOWNLOA                                               | D                                        | वी      |                |
|             | Haj is one of the five tenets<br>of Islam. It's every muslim's<br>desire to perform Haj at<br>least once in his life time.<br>Performing Haj is obligatory | Enter CoverNo: L                              | DF-137-3-0<br>Without Amou                                        | Load 🔿 With Amount                       |         |                |
| <b>1</b> 素式 | to every sane, financially able and adult muslim.                                                                                                    | Your Pay-In-Slip file                         | will be asked to<br>or in another tab                             | download in popup<br>. of the browser if | *<br>E  |                |
| Ha          | aj Photo Gallery                                                                                                    | Print sofun                                   | disabled.                                                         |                                          | <u></u> |                |
|             |                                                                                                    | 1)Set page size to A4, s<br>footers to blank. | et all margins to 0 a                                             | nd set all headers and                   |         |                |
| <b>*</b> 0+ | ~ more ~                                                                                                    | CASH OR TRANSFER<br>ONLY<br>ONLY<br>OF        | Bank or Code:-<br>Branch:-<br>HAJ<br>MITTEE<br>INDIA 1434(H)-2013 | NK COPY (BRANCH COPY)                    |         |                |
|             |                                                                                                    | SBI-SWO-PLEASE GO THRO                        | OUGH CBS SCREEN-8888                                              | MENU:PRE-UPLOADED FEE                    |         |                |
|             |                                                                                                    |                                               | COLLECTION - DETAILS                                              |                                          |         |                |
|             |                                                                                                    | "FEE TYPE - 25"                               | BANK REFEREN<br>2013LDF137                                        | CE NUMBER -                              |         | Click on butto |
|             |                                                                                                    | AMOUNT OF :Advance Haj A<br>Amount            | mount / Balance Haj                                               | Deposited Date:                          |         |                |
|             |                                                                                                    |                                               |                                                                   |                                          |         |                |

Click on "Click to print" button as shown in above fig

### **Step 9** The below shown new window opens

| port Receipt                                                                                                    | +                                                                                    |                                                                                                    |                | the second second second second second second second second second second second second second second second s                                                                                           |   |
|----------------------------------------------------------------------------------------------------|--------------------------------------------------------------------------------------|----------------------------------------------------------------------------------------------------|----------------|----------------------------------------------------------------------------------------------------|---|
| Print                                                                                                    | ×                                                                                    | <b>∩</b> ☆ ·                                                                                                    | - × 😽 -        | 🚷 🗝 Google 🛛 🔎 🦊                                                                                                    | A |
| Printer Name: \\192.168.1.34\\HP LaserJet 1022   Properties Status: Ready Type: HP LaserJet 1022 Where: USB001 Comment: Print to file |                                                                                      | Code:-         BANK COPY (BRANCH COPY)           8888/MENU:PRE-UPLOADED FEE COLLECTION         N - DETAILS           NUMBER -         2013LDF137           Deposited Date: |                |                                                                                                    |   |
| Print range  All  Pages from: 1 to: 1  Selection  tion 10(Bank Journal No.)                                                           | Copies<br>Number of copies: 1<br>12233 Collate<br>OK Cancel                          | ADDRESS OF HEAD                                                                                                    | OF COVER       | CASH NOTE         AMOUNT IN RS.           X 1000 =         X 500 =           X 500 =         X 200 =           X 100 =         X 20 =           X 10 =         X 5 =           Total Rs. =         X 5 = |   |
| Branch Stamp                                                                                                    | with Signature                                                                       |                                                                                                    | Depo           | sited by                                                                                                    |   |
|                                                                                                    | COPY - HAJ CO<br>Haj House, 7-A, M.R.A. Marg                                         | MMITTEE OF INDIA<br>(Palton Road), Mumbai-400 001                                                                                                    |                |                                                                                                    |   |
| R TRANSFER ONLY                                                                                                    | aranch:-<br>HAJ COMMITTEE OF INDIA<br>SBI-SWO-PLEASE GO THROUGH CBS SCREE<br>COLLECT | Code<br>HAJ 14:<br>N-8888/MENU:PRE-UPLOADED<br>ION - DETAILS                                                                                                    | FEE COLLECTION | HCOI COPY<br>(HAJ COMMITTEE OF INDIA)                                                                                                    |   |
| "FEE TYPE - 25"                                                                                                    | BANK REFERENCE                                                                       | NUMBER - 2013LDF1                                                                                                    | 37             |                                                                                                    |   |
| INT OF :Advance Haj Amount / Balance Haj                                                                                              | Amount                                                                               |                                                                                                    | Deposited Date | ·                                                                                                    |   |
| COVER NUMBER : LDF-137-3-0                                                                                                    |                                                                                      |                                                                                                    | Mobile No: 944 | 17306636                                                                                                    |   |
| OF THE HEAD OF COVER: MYSHA KOOD                                                                                                    | AM S/O ABDULLAKOYA AP                                                                |                                                                                                    |                |                                                                                                    | _ |
| Tick                                                                                                    | ME OF THE PILGRIM                                                                    | ADDRESS OF HEAD                                                                                                    | OF COVER       | CASH NOTE AMOUNT IN RS.                                                                                                    |   |
| MYSHA KOODAM S/O ABDU                                                                                                    | LLAKOYA AP                                                                           |                                                                                                    |                | × 1000 =                                                                                                    |   |
|                                                                                                    |                                                                                      | 1                                                                                                    |                | V 500 -                                                                                                    |   |

Step 10 Do not click on 'OK' right now

Click on button

Step 11 Click on "Cancel" button

#### **Step 12** On cancel (After step 11) below screen appears

| Passport Receip                              | t - Mozilla Firefox                           |                    |                               |                      |                |                |                    |                       |  |
|----------------------------------------------|-----------------------------------------------|--------------------|-------------------------------|----------------------|----------------|----------------|--------------------|-----------------------|--|
| <u>E</u> dit <u>V</u> iew                    | Hi <u>s</u> tory <u>B</u> ookmarks <u>T</u> o | ols <u>H</u> elp   |                               |                      |                |                |                    |                       |  |
| Passport Recei                               | pt                                            | +                  |                               |                      |                |                |                    |                       |  |
| 203.123.1                                    | .39.211/ihpms/indexslipw                      | eb.php?cover_id=LD | F-137-3-0&typo=woutamt        |                      | 合,             | - C 🐇 -        | 🚷 🕶 Google         | ۶ 🖡                   |  |
|                                              | State Bank of Indi                            | a Branch:-         |                               |                      | Code:          |                |                    |                       |  |
| CASH OR TRANSFER ONLY HAJ COMMITTEE OF INDIA |                                               |                    | HAJ 1434(H)-2013              |                      |                | BANK           | COPY (BRANCH COPY) |                       |  |
|                                              |                                               | SBI-SWO-PLEASE     | GO THROUGH CBS SCREEN         | -8888/MENU:PI        | RE-UPLOADED P  | EE COLLECTION  |                    |                       |  |
|                                              | "EEE TYPE 26"                                 |                    |                               |                      | 2013L DE13     | 7              |                    |                       |  |
| MOUNT OF the                                 | FEETIFE 20                                    | I lai Assaulat     | DANK REFERENCE                | NOMDER -             | ZUIJEDEIJ      | Described Date | 2042               | V                     |  |
| INCONT OF .Adv                               | UMPED I DE 427                                |                    |                               | Deposited Date: 2013 |                |                |                    |                       |  |
| IAJ COVER N                                  | IUMBER: LDF-137-                              | 3-0                | 2002/00/11/00/10/00           |                      |                | Mobile No: 944 | 17306636           |                       |  |
| AME OF THE HE                                | AD OF COVER: MYSHA KO                         | ODAM S/O ABDULLAK  | OYA AP                        |                      |                |                |                    |                       |  |
| ARTICULARS OF                                | THE PAYMENT                                   |                    |                               |                      |                |                |                    |                       |  |
| R.NO. Tiok                                   |                                               | NAME OF THE PILGR  | IM                            | ADDH                 | ESS OF HEAD (  | DFCOVER        | CASH NOT           | E AMOUNT IN RS.       |  |
| 2                                            | MUHAMMED S/O ABDU                             |                    |                               |                      |                |                | X 1000 =           |                       |  |
| 2                                            | AMINA PUTHUKKOTTA                             |                    |                               |                      |                |                | X 100 -            |                       |  |
| 4                                            |                                               |                    |                               |                      |                |                | × 100 -            |                       |  |
| 5                                            | 1                                             |                    |                               |                      |                |                | × 20 =             |                       |  |
| 6                                            | 2.<br>2.                                      |                    |                               |                      |                |                | X 10 =             |                       |  |
| 7                                            |                                               |                    |                               |                      |                |                | X 5 =              |                       |  |
| nount (In words) R                           | upees Only.                                   |                    |                               |                      |                |                | Total Rs. =        |                       |  |
| ansaction ID/Bank                            | k Journal No )                                |                    |                               |                      |                |                |                    |                       |  |
|                                              |                                               |                    |                               |                      |                |                |                    |                       |  |
|                                              | Branch Star                                   | np with Signature  |                               |                      |                | Depos          | sited by           |                       |  |
|                                              |                                               |                    |                               |                      |                |                |                    |                       |  |
|                                              |                                               |                    | COPY - HAJ CON                | IMITTEE OF           | INDIA          |                |                    |                       |  |
|                                              |                                               |                    | Haj House, 7-A, M.R.A. Marg(I | Palton Road), M      | lumbai-400 001 |                |                    |                       |  |
| ASH OR TRANSFI                               | ER ONLY State Bank of Indi                    | a Branch:-         |                               |                      | Code:          | -              |                    | HCOI COPY             |  |
|                                              |                                               | HAJ COMMITTE       | E OF INDIA                    |                      | HAJ 143        | 4(H)-2013      | (HA.               | J COMMITTEE OF INDIA) |  |
|                                              |                                               | SBI-SWO-PLEASE     | GO THROUGH CBS SCREEN         | -8888/MENU:PI        | RE-UPLOADED P  | -EE COLLECTION |                    |                       |  |
|                                              |                                               |                    |                               | - DEIAILS            | 20421 0542     | 7              |                    |                       |  |
|                                              | "FEE IYPE - 25"                               |                    | BANK REFERENCE                | NUMBER -             | 2013LDF13      | 1              |                    |                       |  |
| AMOUNT OF :Adv                               | ance Haj Amount / Balance                     | Haj Amount         |                               |                      |                | Deposited Date | : <u>-</u> - 2013  | 8                     |  |
| HAJ COVER N                                  | UMBER : LDF-137-                              | 3-0                |                               |                      |                | Mobile No: 944 | 17306636           |                       |  |
| AME OF THE HE                                | AD OF COVER: MYSHA KO                         | ODAM S/O ABDULLAK  | OYA AP                        |                      |                |                |                    |                       |  |
| PARTICULARS OF                               | THE PAYMENT                                   |                    |                               |                      |                |                |                    |                       |  |
| SR.NO. Tidk                                  |                                               | NAME OF THE PILGR  | IM                            | ADDR                 | ESS OF HEAD    | OF COVER       | CASH NOT           | E AMOUNT IN RS.       |  |
| 1                                            | MYSHA KOODAM S/O AB                           | DULLAKOYA AP       |                               |                      |                |                | X 1000 =           |                       |  |
| 2                                            | MULLANAMED C/O ADDUL                          | (UADED             |                               |                      |                |                | V 500 -            |                       |  |

- **Step 13** Before printing the slip first check the settingas mentioned below.
- **Step 14** Click on "FILE" at menu bar -> Drop down menu display
- Step 15 Click on "PAGE SETUP" as shown in fig below

| File | <u>E</u> dit <u>V</u> iew Hi <u>s</u> tory | Bookmarks To | ools <u>H</u> elp |
|------|--------------------------------------------|--------------|-------------------|
|      | New <u>T</u> ab                            | Ctrl+T       | +                 |
|      | New Window                                 | Ctrl+N       | ih nhn2co         |
|      | New Private Window                         | Ctrl+Shift+P | ib.php.co         |
|      | Open File                                  | Ctrl+0       | Branch:-          |
|      | Save Page <u>A</u> s                       | Ctrl+S       | HAJ<br>SBI-SV     |
| _    | Page Set <u>u</u> p                        | >            | laj Amoun         |
|      | Print Preview                              |              | -0                |
|      | Print                                      | Ctrl+P       | DAM S/O           |
|      | Work Offline                               |              | AME OF 1          |
|      |                                            |              | DULLAKOY          |

**Step 16** In format set Orientation: "**Portrait**" and Scale = **100%** as shown in fig below

| ormat or v     | Options Margins & Header/Footer         |
|----------------|-----------------------------------------|
| Format         |                                         |
| Chenta         | ation:                                  |
| <u>S</u> cale: | 100 % Shrink to fit Page Width          |
| Option         | s                                       |
|                |                                         |
| Prin           | nt <u>B</u> ackground (colors & images) |
| <b>D</b> Rii   | nt <u>B</u> ackground (colors & images) |
| Drii           | nt <u>B</u> ackground (colors & images) |
| Pri            | nt <u>B</u> ackground (colors & images) |
| Pri            | nt <u>B</u> ackground (colors & images) |
| Pri            | nt <u>B</u> ackground (colors & images) |

## Step 17 Set all Margins zero (0) & Header/Footer set blank as shown in fig

| Margins & Head   | er/Footer                                                                                        |
|------------------|--------------------------------------------------------------------------------------------------|
| neters)          |                                                                                                  |
| <u>T</u> op: 0.0 | -1                                                                                               |
|                  | <u>R</u> ight:                                                                                   |
| 1                | 0.0                                                                                              |
| ters             | -                                                                                                |
| Center:          | Right:                                                                                           |
| blank            | <ul> <li>✓blank ✓</li> </ul>                                                                     |
|                  | Margins & Head<br>neters)<br><u>T</u> op: 0.0<br>ottom: 0.0<br>ters<br>blank<br>Center:<br>blank |

#### Step 18 Set paper size A4 and Scale to Fit set 100% as shown in fig

| aper/quality Encode Trinisting Dasies |                      |
|---------------------------------------|----------------------|
| Quick Sets                            |                      |
| Untitled 🗸 Save                       |                      |
|                                       |                      |
|                                       |                      |
|                                       |                      |
|                                       |                      |
| Fit to Page                           | 8.27 by 11.69 inches |
| Print Document On                     | Annual and           |
| Δ4 👻                                  | Watermarks           |
| 🔽 Scale to Fit                        | (none) 👻             |
| 100 % of Normal Size                  | First Page Only      |
|                                       |                      |
|                                       | E dit                |
|                                       |                      |
| hn l                                  |                      |

**Step 19** Before printing check print preview as shown in fig

| <u>F</u> ile | <u>Edit View History</u> | Bookmarks Too |
|--------------|--------------------------|---------------|
|              | New <u>T</u> ab          | Ctrl+T        |
|              | New Window               | Ctrl+N        |
|              | New Private Window       | Ctrl+Shift+P  |
|              | Open File                | Ctrl+0        |
|              | Save Page <u>A</u> s     | Ctrl+S        |
|              | <u>E</u> mail Link       |               |
|              | Page Set <u>up</u>       |               |
|              | Print Preview            |               |
|              | Print                    | Ctrl+P        |
|              | Wor <u>k</u> Offline     |               |
|              | Exit                     |               |

Step 20 Kindly print the Pay-in-slip

Note : Don't use Google Chrome for down load & printing of pay in slip